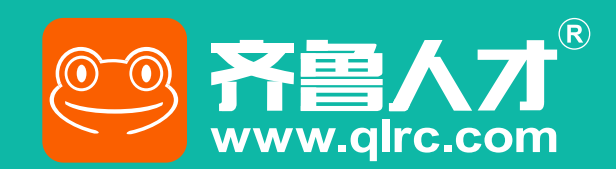

# 企业报名指南

## 助力毕业生高质量就业 便捷 高效 智能

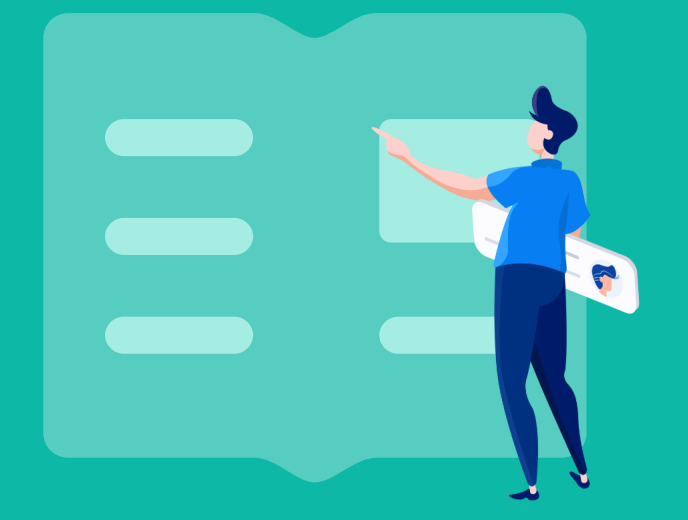

> 已有齐鲁人才招聘账号的企业

> 无齐鲁人才招聘账号的企业

# > 已有齐鲁人才招聘账号的企业

### 在招聘会详情页面点击"企业参会"按钮。

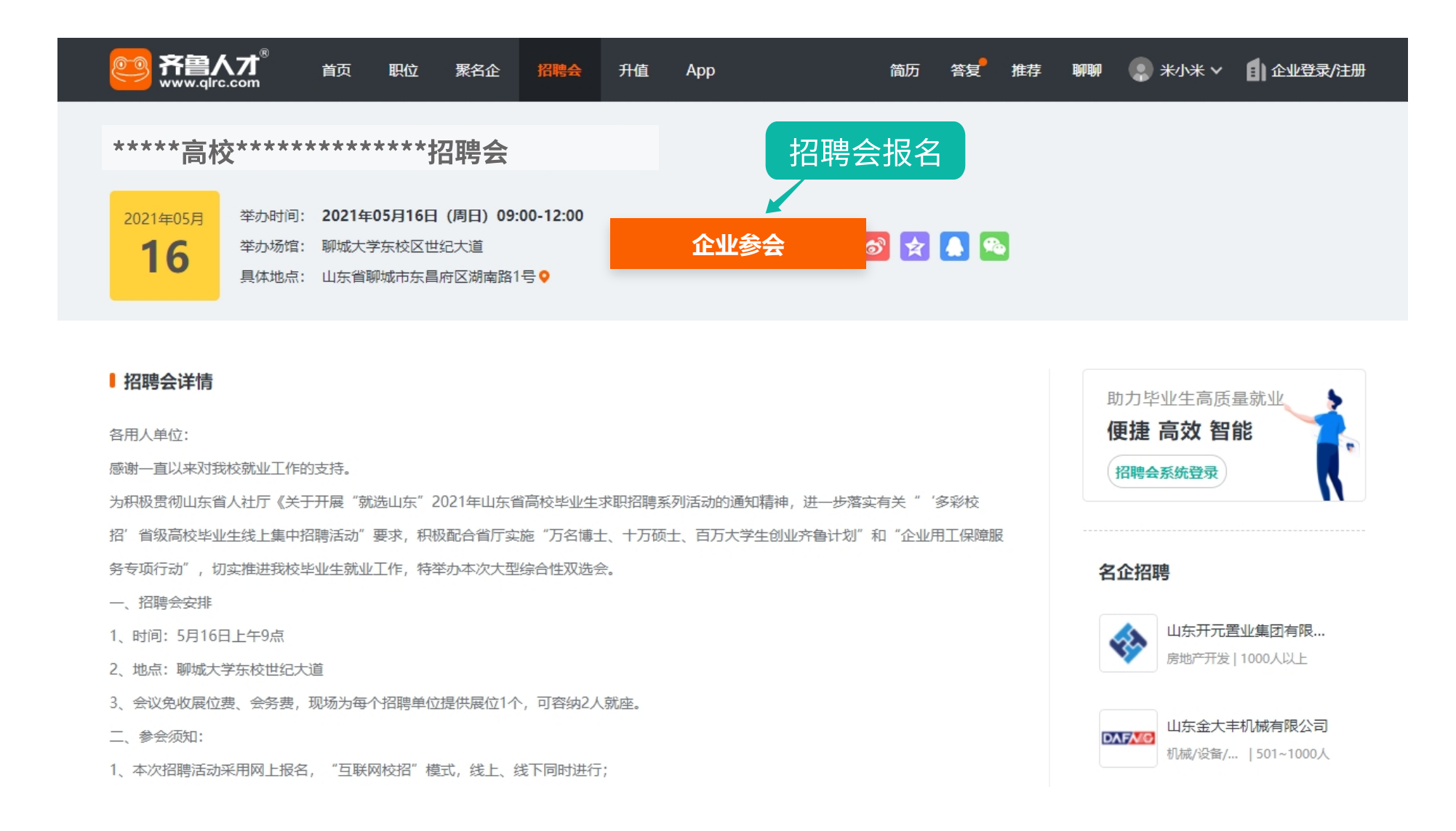

#### 4、填写报名信息并选择现场海报展示职位。

|                            | 职位  聚名(                | ≥ 招聘 <del>会</del> 升 | 值 App        | í        | 简历  答复  推   | 荐 聊聊 | *小米       | ✓ • ● 企业登录/注册 |
|----------------------------|------------------------|---------------------|--------------|----------|-------------|------|-----------|---------------|
| *****高校******              | 企业参会(****              | *高校************     | **招聘会)       |          |             |      | ×         |               |
| 2021年05月 举办时间: 20          | 应主办方要求需                | 填写参会人信息             |              |          |             |      | - 1       |               |
| <b>16</b> 举办场馆: 聊:         | 参会人王优                  | 优 <sup>手机号</sup>    | 13888888888  | 身份证      | 请填写         |      |           |               |
|                            | 参会人 请填                 | 写 手机号               | 请填写          | 身份证      | 请填写         |      |           |               |
| ■招聘会详情                     | 进校车牌号                  | 青填写,如鲁A66666        |              |          |             |      | 高         | 质量就业          |
| 各用人单位:<br>感谢一直以来对我校就业工作的支持 | <mark>注</mark> :审核结果、展 | 立号、签到码将通过短信         | 发送至以上手机号中。企业 | 2当天入场务必出 | 示签到码, 否则将无流 | 去入场! | 【 1<br>注示 |               |

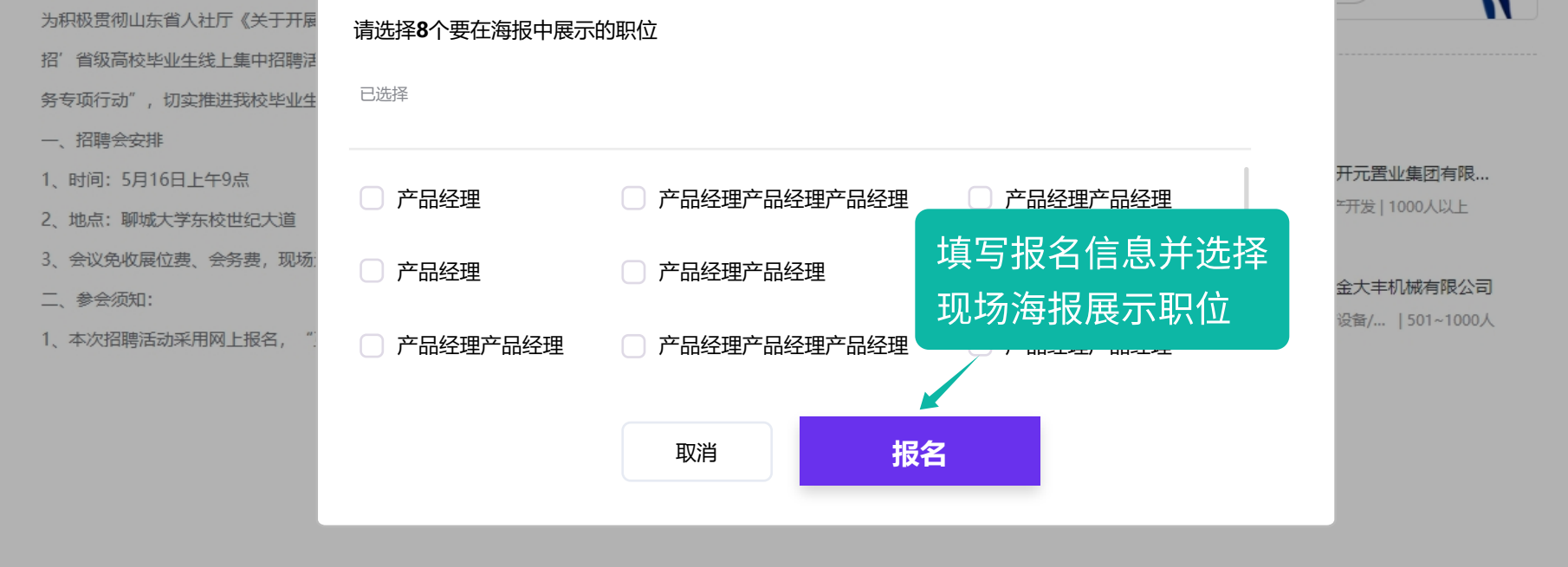

## > 无齐鲁人才招聘账号的企业

1、注册

电脑端打开以下链接填写企业信息并完成注册:

## https://www.qlrc.com/company/sys/register/

填写注册信息 → 填写企业信息 → 确认用户信息 → 企业认证

|                                                                                                    | 企业会员中心                                                                                                    |                                                                                                    |                                                                                                    |                                                                                                    | 首页   手机版   招聘熬                         | 线: 400-626-5151                                                                                                    |
|----------------------------------------------------------------------------------------------------|----------------------------------------------------------------------------------------------------|----------------------------------------------------------------------------------------------------|----------------------------------------------------------------------------------------------------|----------------------------------------------------------------------------------------------------|----------------------------------------|----------------------------------------------------------------------------------------------------|
|                                                                                                    |                                                                                                    | 企业注                                                                                                    | ·an                                                                                                    | 日有账号、立即登录                                                                                                    |                                        |                                                                                                    |
|                                                                                                    |                                                                                                    | <b>止 止 /エ</b>                                                                                                    | -000<br>与公司营业执照一致的公司全称                                                                                                    | ,不建议重复注册                                                                                                    |                                        |                                                                                                    |
| 百强企业招聘                                                                                                    | 合作伙伴                                                                                                    | * 姓名                                                                                                    | 姓名                                                                                                    |                                                                                                    |                                        |                                                                                                    |
|                                                                                                    |                                                                                                    | * 手机号                                                                                                    | 请输入手机号,用于接收通知                                                                                                    |                                                                                                    |                                        |                                                                                                    |
|                                                                                                    |                                                                                                    | * 验证码                                                                                                    |                                                                                                    | 获取验证码                                                                                                    |                                        |                                                                                                    |
|                                                                                                    |                                                                                                    | * 邮箱<br>固定电话                                                                                                    |                                                                                                    | - 分机号                                                                                                    |                                        |                                                                                                    |
|                                                                                                    |                                                                                                    | * 用户名                                                                                                    | 网站登录使用,6-20位字符                                                                                                    |                                                                                                    | <sub>覆盖山东</sub> 16地市                   |                                                                                                    |
|                                                                                                    |                                                                                                    | * 密码                                                                                                    | 8-20位,必须包含数字和字母                                                                                                    | 填写注册信息                                                                                                    | 의대표101 x                               |                                                                                                    |
|                                                                                                    |                                                                                                    |                                                                                                    | 我已阅读并接受 用                                                                                                    | 白协议                                                                                                    |                                        |                                                                                                    |
|                                                                                                    |                                                                                                    |                                                                                                    | 企业                                                                                                    | 上参会                                                                                                    |                                        |                                                                                                    |
|                                                                                                    | 点威新识产权代理有限                                                                                                    | 限公司济南公司莱芙钢城水                                                                                                    |                                                                                                    | ς_ ##                                                                                                    | 卡回电 《□ 联系顾问 □ 手机版 ↑                    | ) 通知(128) (→ 安全退出                                                                                                    |
|                                                                                                    |                                                                                                    |                                                                                                    |                                                                                                    |                                                                                                    |                                        |                                                                                                    |
|                                                                                                    |                                                                                                    | 1                                                                                                    | 企业信息                                                                                                    | 2 用户信息                                                                                                    |                                        | 轻松开启<br>招聘之旅                                                                                                    |
| * 企业全称                                                                                                    | 杭州中广物                                                                                                    | 业管理服务股份有限公                                                                                                    | 、司合肥分公司                                                                                                    |                                                                                                    |                                        |                                                                                                    |
| * 所属行业                                                                                                    | 互联网/电子                                                                                                    | 商务、人力资源                                                                                                    |                                                                                                    | ~                                                                                                    |                                        | <b>国内本市中</b><br>绑定微信 快速登录                                                                                                    |
| * 企业性质<br>* 企业地频                                                                                                    | 民营企业                                                                                                    |                                                                                                    |                                                                                                    | ~                                                                                                    |                                        |                                                                                                    |
| * 企业地址                                                                                                    | 山东省济南市                                                                                                    | 市历下区 🗸 🗸                                                                                                    | 钢都大街金茂广场银座写字                                                                                                    | 楼11楼                                                                                                    | 上传企业LOGO                               |                                                                                                    |
| 企业主页                                                                                                    | www.qlrc.co                                                                                                    | om                                                                                                    |                                                                                                    |                                                                                                    |                                        |                                                                                                    |
| * 企业简介                                                                                                    | 万声信息产业。                                                                                                    | 有限公司于2008年6月成3<br>入运营。基地座落于山东行                                                                                                    | 立,注册资金壹亿元。2012年3月<br>省潍坊市国家高新技术产业开发区                                                                                                    | , 公司投资5.56亿元建设的全国规模大的呼叫<br>核心地段, 基地占地147亩, 建设总投资5.51                                                                                                    | 4中心综合服务基地山东呼叫中心产<br>6亿元,座席总规模10000座席,年 |                                                                                                    |
|                                                                                                    | 服务产值12亿<br>该基地是国家<br>代、专业、环                                                                                                    | 元,带动直接就业3-6万丿<br>发改委扶持的山东省信息!!<br>保、温馨、便捷并富有资;                                                                                                    | 人。<br>服务业重点项目,基地立足山东,<br>源弹性的综合性平台"为目标,打                                                                                                    | 面向全国,服务世界,依照"国际研发社区"<br>造国内外呼叫中心产业聚集地和呼叫中心人;                                                                                                    | "的标准和商务公园的理念,以"现<br>才培训基地。基地从布局上主要分为   |                                                                                                    |
|                                                                                                    | 运营区、商务[<br>运营区包括呼1<br>一个7000平米                                                                                                    | 区、员工生活区三个功能!<br>叫中心座席区、IDC服务!2<br><的二层平台相连,形成了                                                                                                    | 区。<br>区、培训学校,该区有七座独立的:<br>7人员工作过程中的5层活动形态空                                                                                                    | 5-7层建筑组成,总面积70000平方米,单体<br>间,满足人性化工作需要。                                                                                                    | 面积6000—16000平方米。它们由                    |                                                                                                    |
|                                                                                                    | 该基地是国家;<br>代、专业、环<br>运营区、商务!                                                                                                    | 发改委扶持的山东省信息,<br>保、温馨、便捷并富有资源<br>区、员工生活区三个功能I                                                                                                    | 服务业重点项目,基地立足山东,<br>源单性的综合性平台"为目标,打<br>区。                                                                                                    | 面向全国,服务世界,依照"国际研发社区"<br>造国内外呼叫中心产业聚集地和呼叫中心人之                                                                                                    | 的标准和商务公园的理念,以"现<br>才培训基地。基地从布局上主要分为    |                                                                                                    |
|                                                                                                    | 运营区包括呼(                                                                                                    | 叫中心座席区、IDC服务⊵                                                                                                    | 区、培训学校,该区有七座独立的:                                                                                                    | 与-7层建筑 填写企业信息                                                                                                    | 800/3000                               |                                                                                                    |
|                                                                                                    |                                                                                                    |                                                                                                    | 下一步                                                                                                    | ₽<br>₽                                                                                                    |                                        |                                                                                                    |
|                                                                                                    |                                                                                                    |                                                                                                    |                                                                                                    |                                                                                                    |                                        |                                                                                                    |
| 齐鲁人才 <sup>®</sup> 14:                                                                                                    | 点成知识产权代理有限                                                                                                    | 限公司济南公司莱芜钢城办                                                                                                    | 7事处   信息不完整                                                                                                    | C. 17:                                                                                                    | 先回电 🕓 联系成问 🛄 手机版 🕻                     | ) 通知(123)  🔿 安全退出                                                                                                    |
|                                                                                                    |                                                                                                    |                                                                                                    |                                                                                                    |                                                                                                    |                                        |                                                                                                    |
|                                                                                                    |                                                                                                    | 1                                                                                                    | 企业信息                                                                                                    | 2 用户信息                                                                                                    |                                        |                                                                                                    |
| 用户信息                                                                                                    | (联系信息不对求职                                                                                                    | 1<br>1<br>1<br>1<br>1<br>1<br>1                                                                                                    | 企业信息                                                                                                    | 2 用户信息                                                                                                    |                                        |                                                                                                    |
| 用户信息                                                                                                    | (联系信息不对求职<br>头像                                                                                                    | 1<br>建公开, 遺放心填写)                                                                                                    | 企业信息                                                                                                    | 2 用户信息                                                                                                    |                                        |                                                                                                    |
| 用户信息                                                                                                    | (联系信息不对求职<br>头像                                                                                                    | 1<br>1<br>1<br>1<br>1<br>1<br>1<br>1<br>1<br>1<br>1<br>1<br>1<br>1<br>1<br>1<br>1<br>1<br>1                                                                                                    | 企业信息                                                                                                    | 2 用户信息<br>请选择/必选                                                                                                    |                                        | 经松开启                                                                                                    |
| 用户信息                                                                                                    | <ul> <li>(联系信息不对求职<br/>头像</li> <li>* 姓名</li> <li>* 千切号</li> </ul>                                                                                                    | (1) (1)<br>(音公开, 请放心填写)<br>(点击上传)<br>小骁骁                                                                                                    | 企业信息                                                                                                    | <ul> <li>2 用户信息</li> <li>请选择/必选</li> <li>公开 男 女</li> </ul>                                                                                                    |                                        | 経験开展<br>招助之旅                                                                                                    |
| 用户信息                                                                                                    | <ul> <li>(联亲信息不对求职<br/>头像</li> <li>* 姓名</li> <li>* 手机号</li> <li>* 邮箱</li> </ul>                                                                                                    | 1<br>(1) 1 (古山之東写) (古山上传) (小磯祭) 18610826554 568447992@qq.com                                                                                                    | 企业信息                                                                                                    | <ul> <li>2 用户信息</li> <li>请选择/必选</li> <li>公开 男 女</li> <li>开</li> </ul>                                                                                                    |                                        |                                                                                                    |
| 用户信息                                                                                                    | <ul> <li>(联系信息不对求明<br/>头像</li> <li>* 姓名</li> <li>* 手机号</li> <li>* 邮箱</li> <li>部门</li> </ul>                                                                                                    | 1<br>Ala<br>Ala<br>Ala<br>Ala<br>Ala<br>Ala<br>Ala<br>Ala                                                                                                    | 企业信息                                                                                                    | 2 用户信息<br>请选择/必选<br>公开 男 女                                                                                                    |                                        |                                                                                                    |
| 用户信息                                                                                                    | <ul> <li>(联系信息不对求职<br/>头像</li> <li>* 姓名</li> <li>* 手机号</li> <li>部门</li> <li></li></ul>                                                                                                    | <ol> <li>(1)</li> <li>(2)</li> <li>(2)</li> <li>(2)</li> <li>(2)</li> <li>(2)</li> <li>(2)</li> <li>(3)</li> <li>(4)</li> <li>(4)</li></ol>                                                                                                    | 企业信息                                                                                                    | 2       用户信息         请选择/必选         公开       男         女         ヵ                                                                                                    |                                        |                                                                                                    |
| 用户信息                                                                                                    | (联系信息不对求明<br>头像<br>* 姓名<br>* 手机号<br>* 邮箱<br>部门<br>职务<br>固定电话                                                                                                    | <ol> <li>1</li> <li>1</li></ol>                                                                                                    | 企业信息<br>□ 不对求职者<br>□ 对求职者公<br>n<br>- 分机号 ☑ 对求职者                                                                                                    | 2       用户信息         请选择/必选         公开       男       女         开          公开       2          公开       男       女         자           公开           公开           公开           公开           公开                                                                                                    |                                        |                                                                                                    |
| 用户信息                                                                                                    | <ul> <li>(联展信息不对求明<br/>头像</li> <li>* 姓名</li> <li>* 手机号</li> <li>* 邮箱</li> <li>部门</li> <li>职务</li> <li>固定电话</li> <li>微信</li> <li>00</li> </ul>                                                                                                    | (1) 1 (注法項 (二十二年) (二十二年) <p< th=""><th>企业信息</th><th>2       用户信息         请选择/必选         公开       男         女         五         公开         文         本</th><th></th><th></th></p<>                                                                                                    | 企业信息                                                                                                    | 2       用户信息         请选择/必选         公开       男         女         五         公开         文         本                                                                                                    |                                        |                                                                                                    |
| 用户信息                                                                                                    | <ul> <li>(联系信息不对求职<br/>头像</li> <li>* 姓名</li> <li>* 手机号</li> <li>* 邮箱</li> <li>部门</li> <li>取务</li> <li>固定电话</li> <li>微信</li> <li>QQ</li> </ul>                                                                                                    | <ol> <li>(1)</li> <li>(1)</li></ol>                                                                                                    | 企业信息<br>□ 不对求职者<br>□ 对求职者公<br>n<br>- 分机号 ✔ 对求职者                                                                                                    | 2       用户信息         请选择/必选         公开       男       女         元         公开         第       女         次开       1         公开       1         公开       1         公开       1         公开       1         公开       1                                                                                                    |                                        |                                                                                                    |
| 開户信息<br>账号设置<br>邮件订阅                                                                                                    | (联展信息不对求明<br>头像<br>* 姓名<br>* 手机号<br>* 邮箱<br>部门<br>明务<br>固定电话<br>微信<br>QQ                                                                                                    | <ol> <li>(1)</li> <li>(1)</li></ol>                                                                                                    | È业信息<br>□ 不对求职者<br>□ 对求职者公<br>n<br>- 分机号 ☑ 对求职者                                                                                                    | 2       用户信息                                                                                                    |                                        |                                                                                                    |
| ■用户信息                                                                                                    | (联亲信息不对求职<br>头像<br>* 姓名<br>* 手机号<br>* 邮箱<br>部门<br>明务<br>固定电话<br>微信                                                                                                    | <ul> <li>(1)</li> <li>(1)</li></ul>                                                                                                    | È业信息<br>□ 不对求明者<br>□ 对求职者公<br>□<br>□<br>□<br>□<br>□<br>□<br>□<br>□<br>□<br>□<br>□<br>□<br>□<br>□<br>□<br>□<br>□<br>□<br>□                                                                                                    | 男女                 公开       男女             公开          公开          公开          公开          公开                  公开                                                                                                    |                                        |                                                                                                    |
| ■用户信息                                                                                                    | <ul> <li>(联系信息不对求明<br/>头像</li> <li>* 姓名</li> <li>* 手机号</li> <li>* 邮箱</li> <li>部门</li> <li>取务</li> <li>同定电话</li> <li>微信</li> <li>QQ</li> <li>第二週周五明</li> </ul>                                                                                                    | <ul> <li>福公开、 満放心填写)</li> <li>福公开、 満放心填写)</li> <li>原志上传</li> <li>小税税</li> <li>18610826554</li> <li>568447992@qq.com</li> <li>选填</li> <li>运填</li> <li>正填</li> <li>正填</li> <li>正填</li> <li>二</li> <li>市</li> <li>市</li></ul>                                                                                                    | 企业信息<br>□ 不对求职者<br>□ 对求职者公<br>□<br>□<br>□<br>□<br>□<br>□<br>□<br>□<br>□<br>□<br>□<br>□<br>□<br>□<br>□<br>□<br>□<br>□<br>□                                                                                                    | <ul> <li>(2)用户信息</li> <li>(清选择/必选)</li> <li>公开 男 女</li> <li>ボ</li> </ul>                                                                                                    | 发送                                     |                                                                                                    |
| ●用户信息          服子设置         服号设置         邮件订例         短信订例         「接收菜                                                                                                    | <ul> <li>(联系信息不对求明<br/>头像</li> <li>* 姓名</li> <li>* 手机号</li> <li>* 部箱</li> <li>部门</li> <li>取务</li> <li>固定电话</li> <li>微信</li> <li>QQ</li> <li>第一到周知男</li> <li>第一到周知男</li> <li>第二島通知男</li> <li>統据信通知</li> </ul>                                                                                                    | <ul> <li>(1)</li> <li>(1)</li></ul>                                                                                                    | 全业信息<br>□ 不对求职者<br>□ 对求职者公<br>□<br>□<br>□<br>□<br>□<br>□<br>□<br>□<br>□<br>□<br>□<br>□<br>□<br>□<br>□<br>□<br>□<br>□<br>□                                                                                                    | 2 用户信息                                                                                                    | 泼送                                     | Caracterization           Caracterization           Caracterization |
| ●用户信息          服号设置         服号设置         邮件订例         短信订例         短信订例         ※ 接收系                                                                                                    | <ul> <li>(联展信息不对求明<br/>头像</li> <li>* 姓名</li> <li>* 手机号</li> <li>* 邮箱</li> <li>部门</li> <li>取务</li> <li>固定电话</li> <li>微信</li> <li>QQ</li> <li>第</li> <li>第</li> <li>面電</li> <li>二</li> <li>二</li> <li>第</li> <li>第</li> <li>4</li> <li>4</li></ul>                                                            | 日本ののでは、「「「「」」」、   日本ののでは、、「「」」、「「」」、「」」、   日本ののでは、、「」、「」、「」、、、、、、、、、、、、、、、、、、、、、、、、、、、、                                                                                                    | 上-步<br>上-步                                                                                                    | 2 用户信息                                                                                                    | 发送                                     | WRYPY           Rebizing           With Comparison           With Comparison           With Comparison                                                                                                    |
| 用户信息          照号设置         解号设置         邮件订阅         短信订阅         短信订阅         「金収系                                                                                                    | <ul> <li>(联展信息不对求明<br/>头像</li> <li>* 姓名</li> <li>* 手机号</li> <li>* 邮箱</li> <li>部门</li> <li>取务</li> <li>固定电话</li> <li>微信</li> <li>QQ</li> <li>第一週面五明</li> <li>汇总通知到</li> <li>統短信通知</li> </ul>                                                                                                    | 福公开、 请放心填写)         建合公开、 请放心填写)         (二二、         (二二、         小税税税         18610826554         568447992@qq.com         送填         (二二、         送填         (二二、         (二二、                                                                                                    | 上-步<br>上-歩                                                                                                    | <ul> <li>() () () () () () () () () () () () () (</li></ul>                                                                                                    |                                        | Caracteria           Caracteria           C                                                                                                    |
| 用户信息 第二日の「「「「「「」」」」」 第二日の「「「」」」」 第二日の「「」」」 第二日の「「」」」 第二日の「」」」 第二日の「」」」 第二日の「」」」 第二日の「」」」 第二日の「」」」 第二日の「」」」 第二日の「」」」 第二日の「」」」 第二日の「」」」 第二日の「」」」 第二日の「」」」 第二日の「」」」 第二日の「」」」 第二日の「」」」 第二日の「」」」 第二日の「」」」 第二日の「」」」 第二日の「」」」 第二日の「」」」 第二日の「」」」 第二日の「」」」 第二日の「」」」 第二日の「」」」 第二日の「」」」 第二日の「」」」 第二日の「」」」 第二日の「」」」 第二日の「」」」 第二日の「」」」 第二日の「」」」 第二日の「」」 第二日の「」」 第二日のの「」」 第二日のの「」」 第二日のの「」」 第二日のの「」」 第二日のの「」」 第二日のの「」」 第二日のの「」」 第二日のの「」」 第二日のの「」」 第二日のの「」」 第二日のの「」」 第二日のの「」」 第二日のの「」」 第二日のの「」」 第二日ののの「」」 第二日のの「」」 第二日のの「」」 第二日ののの「」」 第二日のの一のの「」」 第二日のののの「」」 第二日ののの「」」 第二日のののの□」 第二日ののの「」」 <p< th=""><th><ul> <li>(联展信息不对求明<br/>头像</li> <li>* 姓名</li> <li>* 手机号</li> <li>* 邮箱</li> <li>部门</li> <li>取务</li> <li>固定电话</li> <li>微信</li> <li>QQ</li> <li>第</li> <li>第</li> <li>1</li> <li>1</li> <li>1</li> <li>1</li> <li>1</li> <li>1</li> <li>1</li> <li>1</li> <li>1</li> <li>1</li> <li>1</li> <li>1</li> <li>1</li> <li>1</li> <li>1</li> <li>1</li></ul></th><th>日本の学校の学校の学校の学校の学校の学校の学校の学校の学校の学校の学校の学校の学校の</th><th>È业信息<br/>□ 不对求明者<br/>□ 不对求明者<br/>□ 对求职者公<br/>□<br/>□<br/>□<br/>□<br/>□<br/>□<br/>□<br/>□<br/>□<br/>□<br/>□<br/>□<br/>□</th><th></th><th></th><th></th></p<> | <ul> <li>(联展信息不对求明<br/>头像</li> <li>* 姓名</li> <li>* 手机号</li> <li>* 邮箱</li> <li>部门</li> <li>取务</li> <li>固定电话</li> <li>微信</li> <li>QQ</li> <li>第</li> <li>第</li> <li>1</li> <li>1</li> <li>1</li> <li>1</li> <li>1</li> <li>1</li> <li>1</li> <li>1</li> <li>1</li> <li>1</li> <li>1</li> <li>1</li> <li>1</li> <li>1</li> <li>1</li> <li>1</li></ul>                                                             | 日本の学校の学校の学校の学校の学校の学校の学校の学校の学校の学校の学校の学校の学校の                                                                                                    | È业信息<br>□ 不对求明者<br>□ 不对求明者<br>□ 对求职者公<br>□<br>□<br>□<br>□<br>□<br>□<br>□<br>□<br>□<br>□<br>□<br>□<br>□                                                                                                    |                                                                                                    |                                        |                                                                                                    |
| 用户信息          服号设置         服号设置         邮件订阅         短信订阅         短信订阅         ※ 接收系                                                                                                    | <ul> <li>(联系信息不对求明<br/>头像</li> <li>* 姓名</li> <li>* 手机号</li> <li>* 邮箱</li> <li>部门</li> <li>取务</li> <li>固定电话</li> <li>(就信</li> <li>QQ</li> <li>(第一)</li> <li>(第一)</li> <li>(第一)</li> <li>(第一)</li> <li>(第)</li> <li>(第)</li> <li>(第)</li> <li>(第)</li> <li>(第)</li> <li>(第)</li> <li>(第)</li> <li>(第)</li> <li>(第)</li> <li>(第)</li> <li>(第)</li> <li>(第)</li> <li>(第)</li> <li>(第)</li> <li>(1)</li> <li>(1)</li></ul> | 日、二、二、二、二、二、二、二、二、二、二、二、二、二、二、二、二、二、二、二                                                                                                    | 企业信息 ○ 不对求职者 ○ 不对求职者公 ○ 「「」」」 ○ 「」」」 ○ 「」」」 ○ 「」」 ○ 「」」 ○ 「」」 ○ 「」」 ○ 「」」 ○ 「」」 ○ 「」」 ○ 「」」 ○ 「」」 ○ 「」」 ○ 「」」 ○ 「」」 ○ 「」」 ○ 「」」 ○ 「」」 ○ 「」」 ○ 「」」 ○ 「」」 ○ 「」」 ○ 「」」 ○ 「」」 ○ 「」」 ○ 「」」 ○ 「」」 ○ 「」」 ○ 「」」 ○ 「」」 ○ 「」」 ○ 「」」 ○ 「」」 ○ 「」」 ○ 「」」 ○ 「」」 ○ 「」」 ○ 「」」 ○ 「」」 ○ 「」」 ○ 「」」 ○ 「」」 ○ 「」」 ○ 「」」 ○ 「」」 ○ 「」」 ○ 「」」 ○ 「」」 ○ 「」」 ○ 「」」 ○ 「」 ○ 「」 ○ 「」                                                                                                    |                                                                                                    |                                        | WHIP           Mathematical Science           With Science           Watching           Watching <t< th=""></t<>                                                                                                    |
| 用户信息          用户信息         既号设置         解牛订阅         短信订阅         短信订阅         短信订阅         短信订阅         短信订阅         短信订阅         近日正                                                                                                    | (联票信息不对求明<br>头像<br>* 姓名<br>* 手机号<br>* 邮箱<br>部门<br>明务<br>固定电话<br>微信<br>QQ<br>第<br>一到電五,<br>第<br>元 送通知到<br>統短信通知                                                                                                    | 日 1   日 2   日 2   日 2   日 2   日 2   日 3   日 3 </th <th>È业化信息<br/>□ 不对求明書<br/>□ 不对求明書<br/>□ 对求明書公<br/>1<br/>□ 一分机号 ☑ 对求明書<br/>「<br/>「<br/>「<br/>「<br/>「<br/>「<br/>「<br/>」<br/>」<br/>」<br/>」<br/>」<br/>」<br/>」<br/>」</th> <th><ul> <li>2 用户信息</li> <li>(清选择/必迭)</li> <li>公开 男 女</li> <li>不</li> <li>公开</li> <li>公开</li> <li>公开</li> <li>(保存)</li> <li>(保存)</li> <li>(保存)</li> <li>(金 (金)</li> <li>(金 (金))</li> <li>(金 (金))<th></th><th>WARTING         Warting</th></li></ul></th> | È业化信息<br>□ 不对求明書<br>□ 不对求明書<br>□ 对求明書公<br>1<br>□ 一分机号 ☑ 对求明書<br>「<br>「<br>「<br>「<br>「<br>「<br>「<br>」<br>」<br>」<br>」<br>」<br>」<br>」<br>」                                                                                                    | <ul> <li>2 用户信息</li> <li>(清选择/必迭)</li> <li>公开 男 女</li> <li>不</li> <li>公开</li> <li>公开</li> <li>公开</li> <li>(保存)</li> <li>(保存)</li> <li>(保存)</li> <li>(金 (金)</li> <li>(金 (金))</li> <li>(金 (金))<th></th><th>WARTING         Warting</th></li></ul> |                                        | WARTING         Warting                                                                                                    |
| 用户信息          服号设置         解付订阅         短信订阅         短信订阅         「照白道書         「田白道書         「田白言書                                                                                                    | <ul> <li>(联系信息不对求明<br/>头像</li> <li>* 姓名</li> <li>* 手机号</li> <li>* 邮箱</li> <li>部门</li> <li>取务</li> <li>同定电话</li> <li>(流信</li> <li>QQ</li> <li>第一到周五判</li> <li>統知识产次代理有明</li> </ul>                                                                                                    | 日本のでは、「「「」」」、「」」、「」」、「」、「」」、「」、」、「」」、「」」、「」」                                                                                                    | 全业信息<br>□ 不对求职者<br>□ 对求职者公<br>□<br>□<br>□<br>□<br>□<br>□<br>□<br>□<br>□<br>□<br>□<br>□<br>□<br>□<br>□<br>□<br>□<br>□<br>□                                                                                                    | <ul> <li>2 用户信息</li> <li>(講选择/必选)</li> <li>公开 男 女</li> <li>示</li> <li>公开</li> <li>公开</li> <li>公开</li> <li>公开</li> <li>(保存)</li> <li>(保存)</li> <li>(人用户信息)</li> <li>(人用)</li> <li>(人用)&lt;</li></ul>                                    |                                        | 正式       文字         正式       文字         正式       文字         正式       〇         正式       〇                                                                                                    |
| 用户信息          服号设置         解付订阅         短信订阅         短信订阅         短信订阅         短信订阅         短信订阅         短信订阅         短信订阅         原收系                                                                                                    | <ul> <li>(联展信息不对求明<br/>头像</li> <li>* 姓名</li> <li>* 手机号</li> <li>* 邮箱</li> <li>部门</li> <li>取务</li> <li>固定电话</li> <li>微信</li> <li>QQ</li> <li>第</li> <li>第</li> <li>1</li> <li>1</li> <li>1</li> <li>1</li> <li>1</li> <li>1</li> <li>1</li> <li>1</li> <li>1</li> <li>1</li> <li>1</li> <li>1</li> <li>1</li> <li>1</li> <li>1</li> <li>1</li> <li>1</li> <li>1</li></ul>                                                             | 日本の学校の学校の学校の学校の学校の学校の学校の学校の学校の学校の学校の学校の学校の                                                                                                    | <ul> <li>▲ 小信息</li> <li>▲ 小求职書</li> <li>▲ 小求职書</li> <li>▲ 小求职告</li> <li>▲ 小求职告</li> <li>▲ 小求政告</li> <li>▲ 小求政告</li></ul>                                                                                                    | <ul> <li>2 用户信息</li> <li>(注) 用户信息</li> <li>(注) 用户信息</li> <li>(本) (本) (本) (本) (本) (本) (本) (***********</li></ul>                                                                                                    |                                        | 通知(123)       ① 安全選出                                                                                                    |
| 用户信息          服号设置         解付订阅         短信订阅         短信订阅         短信订阅         短信订阅         短信订阅         短信订阅         短信订阅         「用户信息                                                                                                    | (联展信息不对求明<br>头像<br>* 姓名<br>* 手机号<br>部门<br>副子<br>固定电话<br>微信<br>QQ<br>(QQ<br>)<br>(現<br>子<br>一<br>到<br>司通知到<br>(就<br>短<br>信<br>)<br>(現<br>子<br>一<br>3<br>(現<br>子<br>(現<br>子<br>)<br>(現<br>子<br>)<br>(現<br>子)<br>(現<br>子)<br>(現<br>日)<br>(現<br>子)<br>(現<br>日)<br>(現<br>日)<br>(現<br>日)<br>(現<br>日)<br>(現<br>日)<br>(現<br>日)<br>(現<br>日)<br>(現<br>日)<br>(現<br>日)<br>(現<br>日)<br>(現<br>日)<br>(現<br>日)<br>(現<br>日)<br>(現<br>日)<br>(現<br>日)<br>(現<br>日)<br>(現<br>日)<br>(現<br>日)<br>()<br>()<br>()<br>()<br>()<br>()<br>()<br>()<br>()<br>()<br>()<br>()<br>()                                                                                                    | 1         福公开、演放心填写)         第         第         小院発         18610826554         568447992@qq.com         送填         医号       电话         送填         日       電話         送填       日         公司許有公司基果的概述         「贏、得、求、职者                                                                                                    | 全业信息                                                                                                    |                                                                                                    |                                        |                                                                                                    |
| 用户信息          服号设置         解件订阅         短信订阅         短信订阅         「照白信息                                                                                                    | (联展信息不对求明<br>头像<br>* 姓名<br>* 手机号<br>部门<br>照务<br>固定电话<br>微信<br>QQ<br>(                                                                                                    | 日本の学校の学業的概念                                                                                                    |                                                                                                    |                                                                                                    |                                        |                                                                                                    |
| 用户信息          账号设置         邮件订阅         短信订阅         短信订阅         短信订阅         短信订阅         短信订阅         「用户信息                                                                                                    | (联展信息不对求明<br>头像<br>* 姓名<br>* 手机号<br>部门<br>副子<br>固定电话<br>微信<br>QQ<br>第<br>3<br>3<br>3<br>3<br>3<br>3<br>3<br>3<br>3<br>3<br>3<br>3<br>3<br>3<br>3<br>3<br>3                                                                                                    | 日本の学校の学校の学校が明確的                                                                                                    | <ul> <li>▲ 小信息</li> <li>▲ 不对求职者</li> <li>▲ 不对求职者</li> <li>▲ 可求职者</li> <li>▲ 可求职者</li> <li>▲ 可求职者</li> <li>▲ 可求助周一发送</li> <li>和到您的邮箱</li> <li>▲ 上一步</li> <li>▲ 小信息不完整</li> <li>▲ 小信息不完整</li> <li>▲ 小信息不完整</li> <li>▲ 小信息不完整</li> <li>▲ 小信息不完整</li> </ul>                                                                                                    | <ul> <li>2 用户信息</li> <li>(書选择/必选)</li> <li>2开 男 女</li> <li>开</li> <li>公开 (現存)</li> <li>(保存)</li> <li>(保存)</li> <li>(金、の)</li> <li>(金、の)</li></ul>                                           |                                        |                                                                                                    |
| 用户信息          服号设置         解号设置         解件订阅         短信订阅         短信订阅         短信订阅         短信订阅         原本記書         順件正圖                                                                                                    | (联展信息不对求明<br>头像<br>* 姓名<br>* 手机号<br>部门<br>副定电话<br>微信<br>QQ<br>(Q<br>(<br>)<br>(<br>)<br>(<br>)<br>(<br>)<br>(<br>)<br>(<br>)<br>(<br>)<br>(<br>)                                                                                                    | 日、二、満次心境写)   日本の上作   日本の上作   日本の上作   日本の上作   日本の上作   日本の上作   日本の上作   日本の上作   日本の上作   日本の上作   日本の上作   日本の上作   日本の上   日本の上   日本の   日本の上   日本の上 <                                                                                                    | <ul> <li>▲业信息</li> <li>▲ 不对求职者</li> <li>▲ 不对求职者公</li> <li>▲ 不对求职者公</li> <li>▲ 不对求职者</li> <li>▲ 可求职者</li> <li>▲ 可求助局一发送</li> <li>知到您的邮箱</li> <li>上一步</li> <li>▲ 在每周的周一发送</li> <li>知到您的邮箱</li> <li>▲ 正一步</li> <li>▲ 正一步&lt;</li></ul> | <ul> <li>2 用户信息</li> <li>() 開送時/必选</li> <li>() 第 女</li> <li>() 第 女</li> <li>(</li></ul>                                      |                                        |                                                                                                    |
| ■中信息<br>●単井订阅<br>●単井订阅<br>○ 接収系                                                                                                    | (联展信息不对求明<br>头像<br>* 姓名<br>* 手机号<br>部门<br>明务<br>固定电话<br>微信<br>QQ<br>(<br>QQ<br>(                                                                                                    |                                                                                                    |                                                                                                    | <ul> <li>2 用户信息</li> <li>(本) (本) (本) (本) (本) (本) (本) (本) (本) (本)</li></ul>                                                                                                    |                                        |                                                                                                    |

### 2、认证

选择认证方式 → 选择打款方式 → 填写对公账号 → 等待打款 → 填写打款 金额 → 完成认证

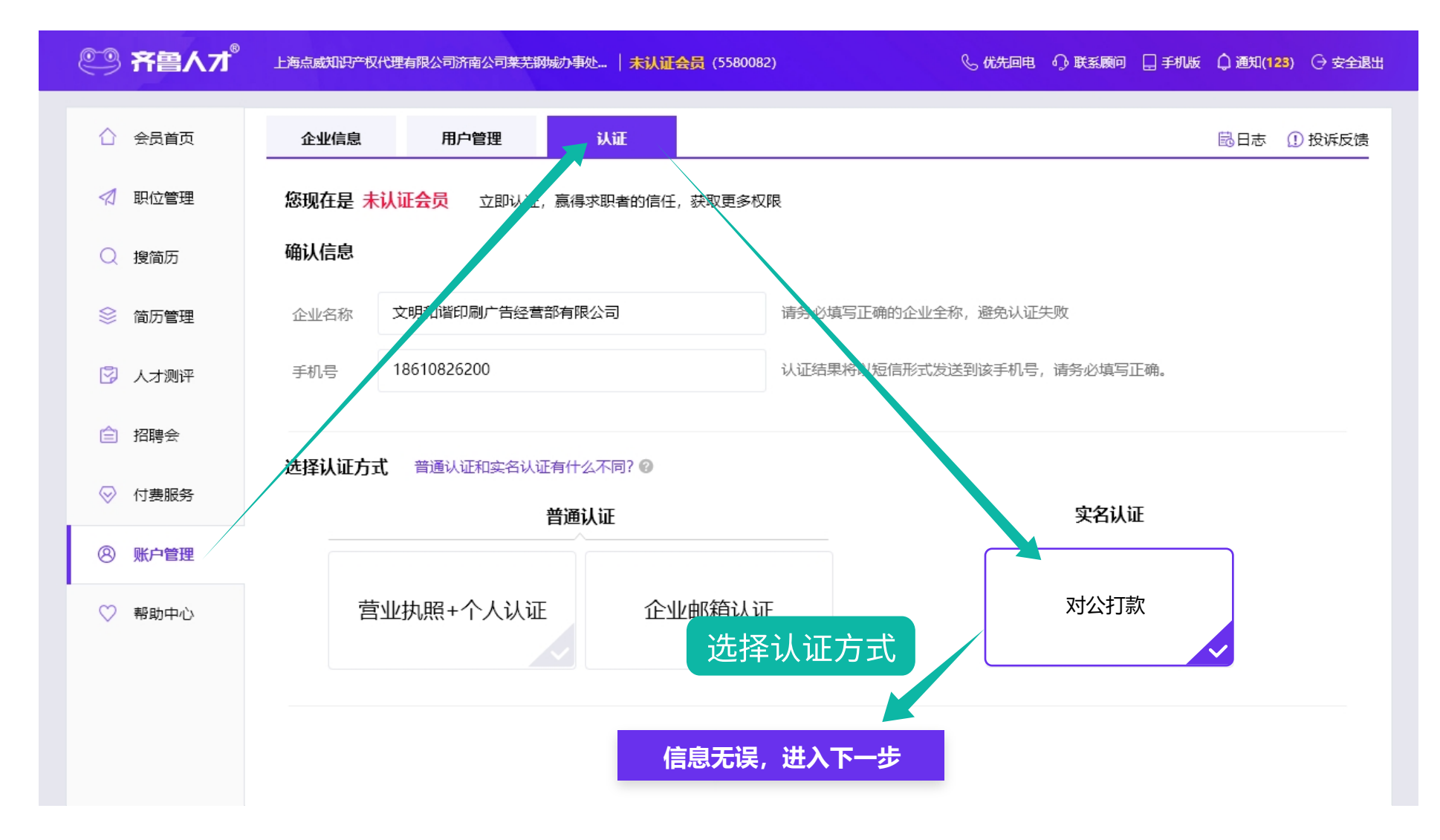

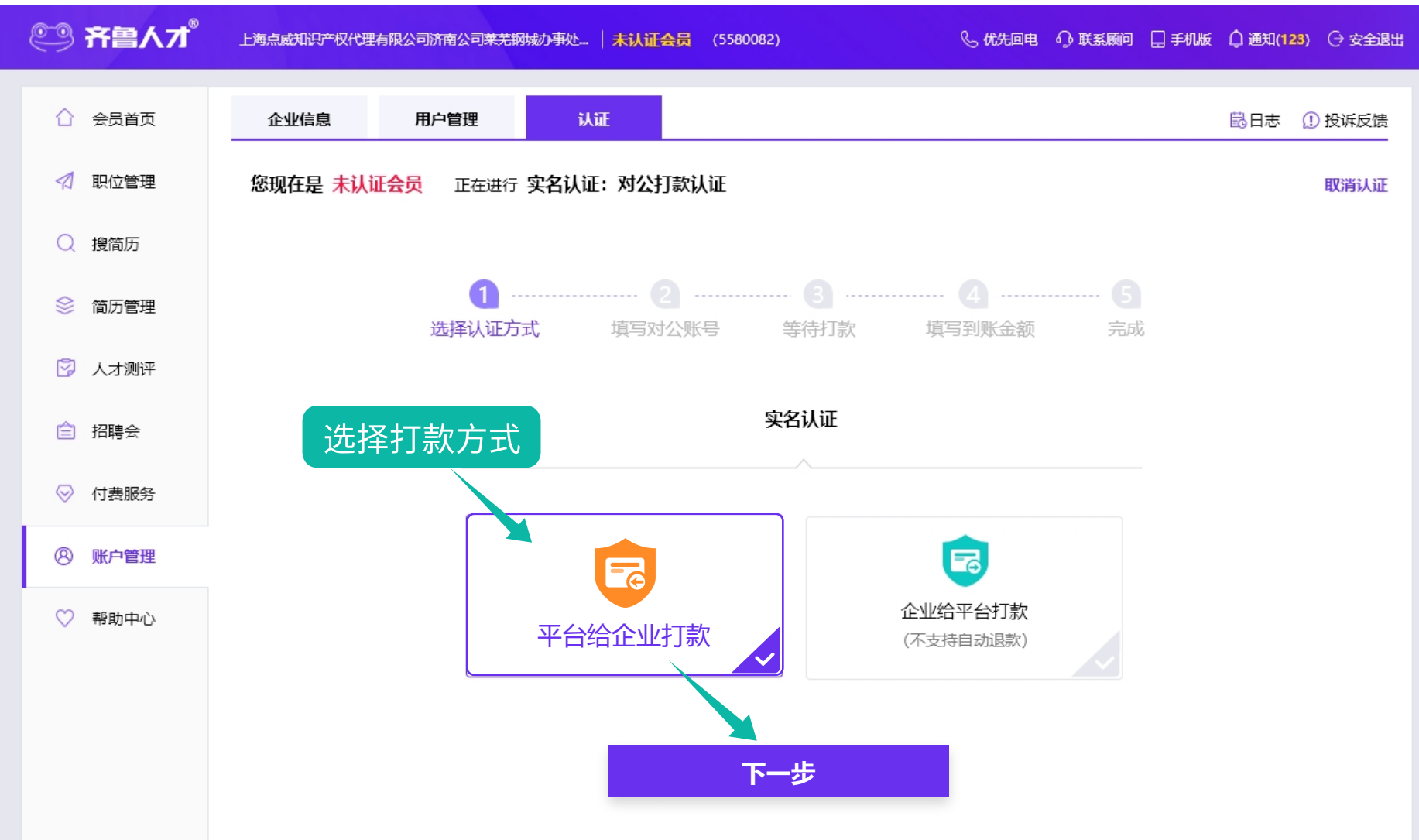

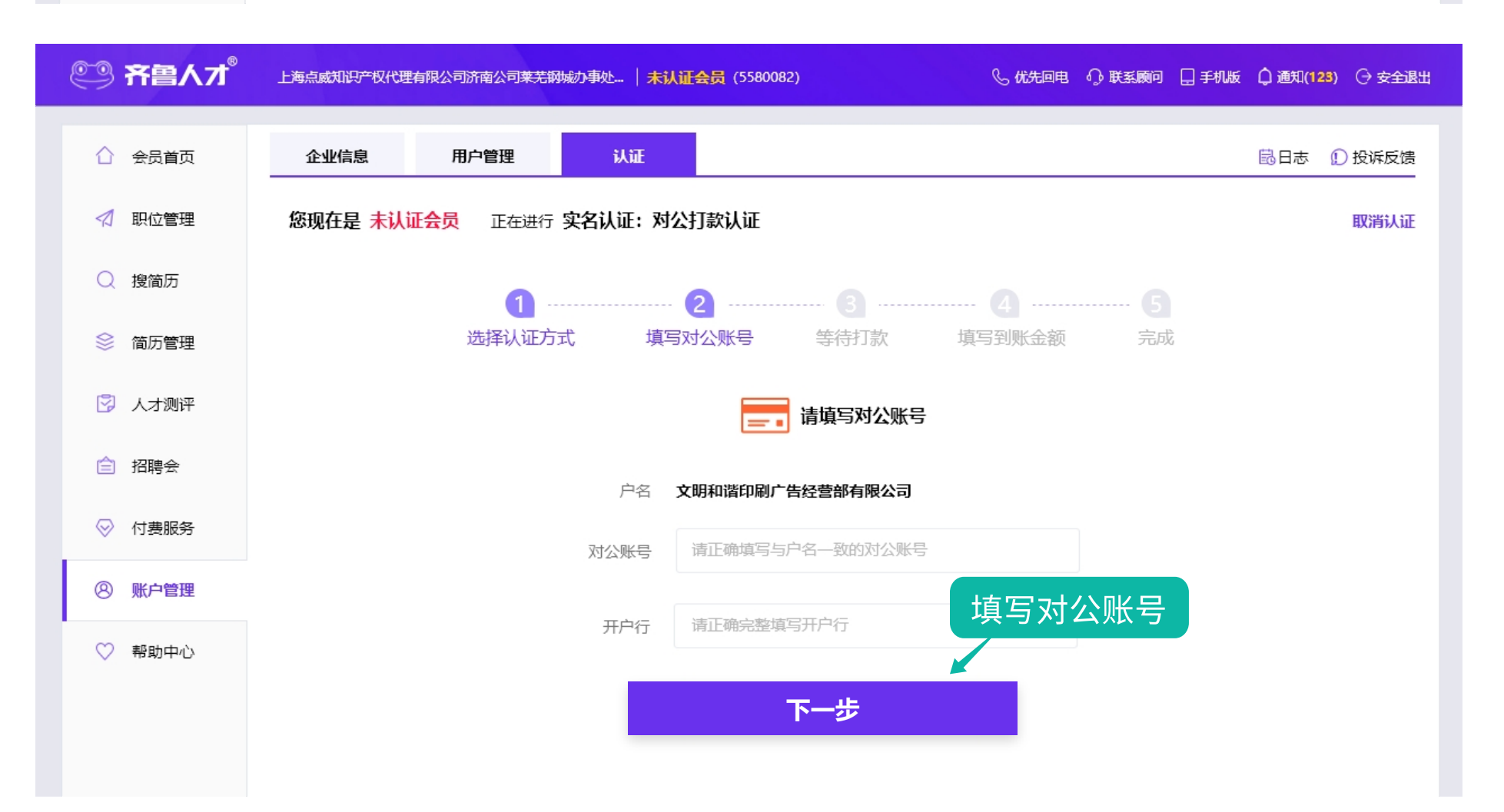

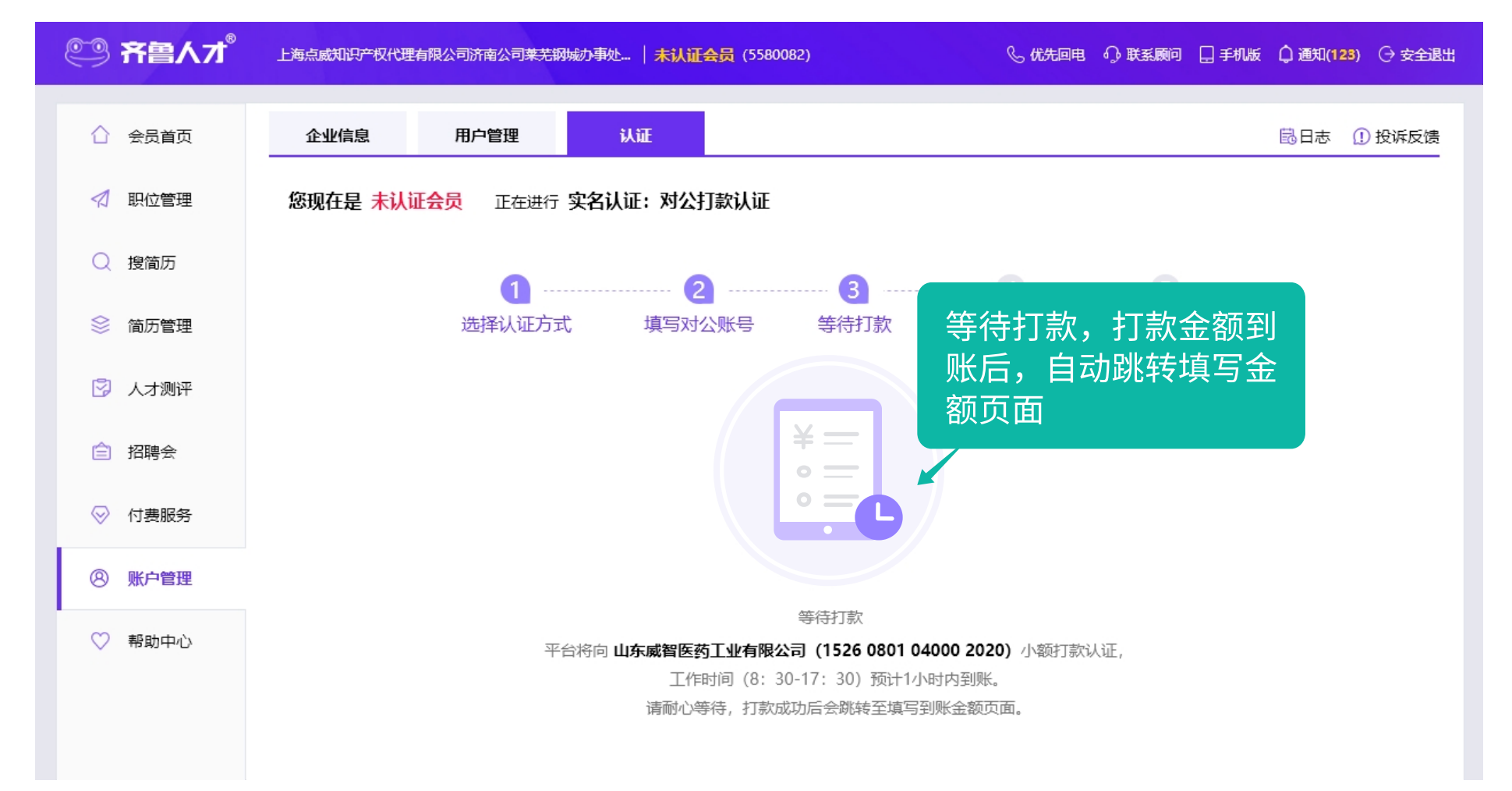

![](_page_2_Figure_12.jpeg)

![](_page_2_Figure_13.jpeg)

## 3、发布职位

| ۹         | 齐曾人才 | 上海点威知识产权代理 | 有限公司   VIP <del>会员</del> | (5580082)  全部用所 | <sup>↓</sup> ∨                       |                        | & 优先回电              | 0.联系顾问     | 🗋 手机版 | ① 通知(123) | ) 🗘 安全退出 |
|-----------|------|------------|--------------------------|-----------------|--------------------------------------|------------------------|---------------------|------------|-------|-----------|----------|
|           | 会员首页 | 企业信息       | 用户管理                     | 认证              |                                      |                        |                     |            |       | 〇日志 (     | 〕投诉反馈    |
| 1         | 职位管理 | ×          |                          |                 |                                      |                        |                     |            |       |           |          |
| Q         | 搜简历  |            |                          |                 |                                      |                        |                     |            |       |           |          |
| \$        | 简历管理 | 前往职位       | 立管理                      | -               |                                      |                        | s                   |            |       |           |          |
|           | 人才测评 |            |                          |                 |                                      | *                      | -                   |            |       |           |          |
| Ê         | 招聘会  |            |                          | 认证时间            | <b>您现在是 实名</b><br>: 2019-03-21 15:09 | <b>认证会员</b><br>认证方式:对2 | 公打款认证               |            |       |           |          |
| $\otimes$ | 付费服务 |            | 您现在                      | 是VIP会员,若需更      | 名, 请将新公司和原公司                         | 司的营业执照一起发              | <sub>支送至QQ</sub> (2 | 880501683) |       |           |          |
| 8         | 账户管理 |            |                          |                 |                                      |                        |                     |            |       |           |          |
| ♡         | 帮助中心 |            |                          |                 |                                      |                        |                     |            |       |           |          |
|           |      |            |                          |                 |                                      |                        |                     |            |       |           |          |

![](_page_2_Figure_16.jpeg)

| 🗹 职位管理 |        |                     |        |                          |
|--------|--------|---------------------|--------|--------------------------|
|        | 职位信息   |                     |        |                          |
| ○ 搜简历  |        |                     |        |                          |
| ◎ 简历管理 | * 职位名称 | 请填写                 |        | 职位名称不要填写"高薪","急聘"等类似无关文字 |
| 😨 人才测评 | 从模板中复制 | 请选择职位模板             | $\sim$ | 填写职位信息并发布                |
| 倉 招聘会  | * 职位类别 | 请选择                 | $\sim$ | 文名以证云页可反中10<br>个职位       |
| ◇ 付费服务 | 次要职位类别 | 请选择                 | $\sim$ |                          |
| ⑧ 账户管理 | * 招聘人数 | 请选择                 | ~      |                          |
| ♡ 帮助中心 |        |                     |        |                          |
|        | * 招聘方式 | 全职    兼职            | 实习     |                          |
|        | * 工作地点 | 山东省莱芜市钢城区 钢都大街168号金 | 茂广场写字  | □楼1103室 ♀                |

## 4、报名招聘会

职位发布后,在发布职位页面进行报名

![](_page_2_Figure_20.jpeg)